### Contents

- Step 1 Settings
- <u>Step 2 One-Click Publish Wizard</u>
- <u>Step 3 DevForce Changes</u>
  - <u>Log file</u>
  - <u>Cleanup</u>
- <u>Next Steps</u>
  - <u>Creating a Deployment Package</u>
- <u>Resources</u>

Once you're ready to <u>deploy</u> your Silverlight application to a web server, you can use the **Package/Publish** feature in Visual Studio to easily accomplish this. Microsoft has a thorough <u>overview</u>, which we encourage you to read. Here we'll briefly discuss the steps and any DevForce-specific requirements.

Although this walk through is for a Silverlight application, most steps also apply to any IIS deployment of the EntityServier.

# Step 1 - Settings

Access the Package/Publish Web settings tab from the project properties for the web application.

| FirstSilverlightAppWeb $\times$ |                                                                                                    | → Solution Explorer                                     |
|---------------------------------|----------------------------------------------------------------------------------------------------|---------------------------------------------------------|
|                                 |                                                                                                    | 🔚 🕞 🗷 🖧 🐌 🕒 😂                                           |
| Application                     | Configuration Palares Platform Astic (Asy CDID                                                             | Solution 'SimpleSilverlightApp' (2 projects)            |
| Build                           | Configuration: Release Platform: Active (Any CPO)                                                          | Generation     Generation     Generation     Generation |
| Web                             | Package/Publish enables you to deploy your Web application to Web servers.                                 | Gerences     Shared Code                                |
| Package/Publish Web             | Learn more about Package/Publish Web                                                                       | App.xaml                                                |
|                                 | Items to deploy (applies to all deployment methods)                                                        | Page.xaml                                               |
| Package/Publish SQL             | Only files needed to run this application                                                                  | FirstSilverlightAppweb     Properties                   |
| Silverlight Applications        | Exclude generated debug symbols                                                                            | References                                              |
| Build Events                    | Exclude files from the App. Data folder                                                                    | ▷ iii ClientBin iii log                                 |
| Resources                       | Items to deploy (applies to Web Deploy only)                                                               | Default.aspx Global.asax                                |
| Settings                        | ☑ Include all databases configured in Package/Publish SQL tab <u>Open Settings</u>                         | VorthwindIB.edmx                                        |
| Reference Paths                 | Include all IIS settings as configured in IIS Manager (used only for IIS Web projects) Open Settings       | Web.config                                              |
| Signing                         | Include application pool settings used by this Web project                                                 |                                                         |
| Code Analysis                   | Web Deployment Package Settings                                                                            |                                                         |
|                                 | 🕼 Create deployment package as a zip file                                                                  |                                                         |
|                                 | Location where package will be created:                                                                    |                                                         |
|                                 | obj\Release\Package\FirstSilverlightAppWeb.zip                                                             |                                                         |
|                                 | IIS Web site/application name to use on the destination server:                                            |                                                         |
|                                 | Default Web Site/FirstApp                                                                                  |                                                         |
|                                 | Physical path of Web application on destination server (used only when IIS settings are included):         |                                                         |
|                                 | C:\Users\Public\Documents\DevForce 2010\Learning Resources\030_BaseApps\SilverlightApps\Samples\100SLV_Sim | Properties                                              |
|                                 | Password used to encrypt secure IIS settings:                                                              |                                                         |
|                                 | Encryption password is used only if any deployment setting is marked as secure                             |                                                         |

Here we're choosing to deploy "Only files needed to run this application". This will include .dlls, .config, .svc, .asax, .aspx and other non-code files.

# Step 2 – One-Click Publish Wizard

Once settings have been created you're ready to publish.

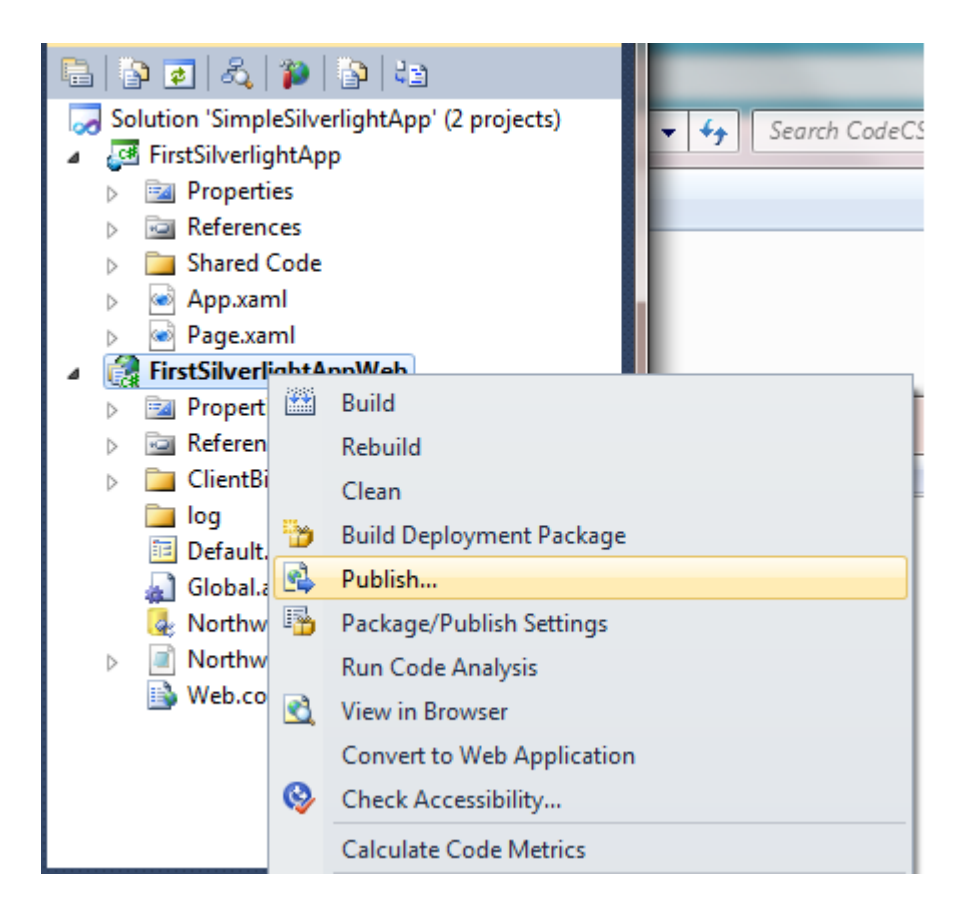

## Documentation - Walk through: Use Package/Publish with a DevForce Silverlight application

| Publish Web                                         | ? <mark>×</mark>                                         |
|-----------------------------------------------------|----------------------------------------------------------|
| Publish profile:                                    | Rename Delete Save                                       |
| Publish uses settings fro<br>in Project Properties. | m "Package/Publish Web" and "Package/Publish SQL" tabs   |
| Find Web hosting provid                             | der that supports one-click publish.                     |
| Publish                                             |                                                          |
| Build configuration:                                | Release                                                  |
| Use Build Configurat                                | ion Manager to change configuration                      |
| Publish method:                                     | Web Deploy 🔹                                             |
| Service URL:                                        | localhost 📀                                              |
|                                                     | e.g. localhost or https://RemoteServer:8172/MsDeploy.axd |
| Site/application:                                   | Default Web Site/FirstApp 📀                              |
|                                                     | e.g. Default Web Site/MyApp or MyDomain.com/MyApp        |
|                                                     | Mark as IIS application on destination                   |
|                                                     | Leave extra files on destination (do not delete)         |
|                                                     |                                                          |
| Credentials                                         |                                                          |
| Allow untrusted c                                   | ertificate                                               |
| ose ans option only                                 |                                                          |
| User name:                                          |                                                          |
| Password:                                           |                                                          |
|                                                     | Save password                                            |
|                                                     | Publish Close                                            |

Here we're using a simple "one-click" Web deployment to the same computer on which Visual Studio is installed. We've also set the application name to "FirstApp" and asked IIS to mark the virtual directory created as an IIS application.

After hitting the **Publish** button we can check what's been published.

An application folder has been created with the required files:

| a distance in                                                                                                    | and the second second s |                     |                   |      |                     |  | x   |
|----------------------------------------------------------------------------------------------------|----------------------------------------------------------------------------------------------------|---------------------|-------------------|------|---------------------|--|-----|
| 🚱 🔍 🚽 🕨 Computer 🔸 Local Disk (C                                                                                                    | :) • inetpub • wwwroot • FirstApp •                                                                                                    |                     |                   |      | ✓ 4 Search FirstApp |  | ٩   |
| Organize 👻 Include in library 👻 Sh                                                                                                    | are with 🔻 Burn New folder                                                                                                    |                     |                   |      |                     |  | (?) |
| ▲ ]] www.root                                                                                                    | ^ Name                                                                                                    | Date modified       | Туре              | Size |                     |  |     |
| Image: Second Second | hin.                                                                                                    | 6/5/2010 10·41 AM   | File folder       |      |                     |  |     |
| 4 🍌 FirstApp                                                                                                    | ClientPin                                                                                                    | 6/5/2010 10:41 AM   | File folder       |      |                     |  |     |
| 📔 bin                                                                                                    | Clientoin                                                                                                    | 0/5/2010 10:41 AM   | File folder       |      |                     |  |     |
| ClientRin                                                                                                    | Default.aspx                                                                                                    | 6/3/2010 11:19 AM   | ASP.NET Server Pa | 3 KB |                     |  |     |
| Clientain                                                                                                    | Global.asax                                                                                                    | 6/3/2010 11:19 AM   | ASAX File         | 1 KB |                     |  |     |
| Image: BacTest Description: BacTest Description: Description: Descr | Web config                                                                                                    | 6/5/2010 10:41 AM   | XML Configuratio  | 2 KB |                     |  |     |
| SLApp1                                                                                                    | - webledning                                                                                                    | 0, 5, 2010 10.41 AW | Ame configuratio  | 2 KD |                     |  |     |

Assemblies are in bin:

## Documentation - Walk through: Use Package/Publish with a DevForce Silverlight application

| 🔵 🗢 📙 🕨 Computer 🕨 Local [                                                                                                    | Disk (C:) 🕨 | inetpub ► www.root ► FirstApp ► bin |                   |              |          | 👻 🍫 Search bin |      |  |
|----------------------------------------------------------------------------------------------------|-------------|-------------------------------------|-------------------|--------------|----------|----------------|------|--|
| anize 👻 Include in library 👻                                                                                                    | Share w     | ith 🔻 Burn New folder               |                   |              |          |                | 8≕ ▼ |  |
| 🛯 퉲 www.root                                                                                                    | ~           | Name                                | Date modified     | Туре         | Size     |                |      |  |
| Image: Second Second |             | FirstSilverlightApp.dll             | 6/5/2010 10:37 AM | DLL File     | 90 KB    |                |      |  |
| 4 🕌 FirstApp                                                                                                    |             | IdeaBlade.Core.dll                  | 6/3/2010 11:21 AM | DLL File     | 276 KB   |                |      |  |
| 🍌 bin                                                                                                    |             | IdeaBlade.EntityModel.dll           | 6/3/2010 11:21 AM | DLL File     | 468 KB   |                |      |  |
| UientBin                                                                                                    |             | IdeaBlade.EntityModel.Edm.dll       | 6/3/2010 11:21 AM | DLL File     | 97 KB    |                |      |  |
| GacTest                                                                                                    |             | IdeaBlade.EntityModel.Server.dll    | 6/3/2010 11:21 AM | DLL File     | 76 KB    |                |      |  |
| SLApp1                                                                                                    |             | IdeaBlade.EntityModel.Web.dll       | 6/3/2010 11:22 AM | DLL File     | 14 KB    |                |      |  |
| SLApp2                                                                                                    |             | IdeaBlade.Ling.dll                  | 6/3/2010 11:21 AM | DLL File     | 80 KB    |                |      |  |
| SLConsole                                                                                                    |             | IdeaBlade.Validation.dll            | 6/3/2010 11:21 AM | DLL File     | 79 KB    |                |      |  |
| > 🎒 SLWeb                                                                                                    |             | IdeaBlade.Core.xml                  | 6/3/2010 11:21 AM | XML Document | 375 KB   |                |      |  |
| WptApplication1                                                                                                    | =           | IdeaBlade.EntityModel.Server.xml    | 6/3/2010 11:21 AM | XML Document | 64 KB    |                |      |  |
| WsTestService                                                                                                    |             | IdeaBlade.EntityModel.Web.xml       | 6/3/2010 11:22 AM | XML Document | 13 KB    |                |      |  |
| Intel                                                                                                    |             | IdeaBlade.EntityModel.xml           | 6/3/2010 11:21 AM | XML Document | 1,058 KB |                |      |  |
| MSOCache                                                                                                    |             | IdeaBlade.Linq.xml                  | 6/3/2010 11:21 AM | XML Document | 109 KB   |                |      |  |
| PertLogs                                                                                                    |             | IdeaBlade.Validation.xml            | 6/3/2010 11:21 AM | XML Document | 213 KB   |                |      |  |

### The XAP is in ClientBin:

| 4 퉬 www.root                                                                                                    | * | Name                    | Date modified     | Туре     | Size   |  |
|----------------------------------------------------------------------------------------------------|---|-------------------------|-------------------|----------|--------|--|
| Image: background background b |   | FirstSilverlightApp.xap | 6/5/2010 10:37 AM | XAP File | 813 KB |  |
| 鷆 bin                                                                                                    |   |                         |                   |          |        |  |
| ClientBin                                                                                                    |   |                         |                   |          |        |  |

# **Step 3 – DevForce Changes**

# Log file

Note that a log subfolder was not automatically created by the wizard. Unless you've changed the logFile location in your web.config file DevForce will by default try to write its debugLog to the log folder. We can easily create a log folder manually and grant the appropriate permissions.

| Computer  Local Disk (C:)              | inetpub                        |                   |                   |      | <b>▼</b> 49 |
|----------------------------------------|--------------------------------|-------------------|-------------------|------|-------------|
| Organize 🔻 📜 Open 🛛 Include in library | ✓ Share with ▼ Burn New folder |                   |                   |      |             |
| 🔰 temp 🖌                               | Name                           | Date modified     | Туре              | Size |             |
| www.root                               | 🐌 bin                          | 6/5/2010 11:24 AM | File folder       |      |             |
| Eirst App                              | 🎉 ClientBin                    | 6/5/2010 11:08 AM | File folder       |      |             |
| hin hin                                | 🍌 log                          | 6/5/2010 11:24 AM | File folder       |      |             |
| Client Din                             | Default.aspx                   | 6/3/2010 11:19 AM | ASP.NET Server Pa | 3 KB |             |
|                                        | Global.asax                    | 6/3/2010 11:19 AM | ASAX File         | 1 KB |             |
|                                        | 🚯 Web.config                   | 6/5/2010 10:41 AM | XML Configuratio  | 2 KB |             |

Write permissions are required since the log file will be created and appended to. Here the application runs under the identity of the application pool, *DefaultAppPool*, so we grant this account write permissions to the log folder.

| 1        | Windows Task Ma                                                                                                    | anager               | -    | -          |                     |          |
|----------|----------------------------------------------------------------------------------------------------|----------------------|------|------------|---------------------|----------|
| <u> </u> | e <u>O</u> ptions <u>V</u> iev                                                                                                    | w <u>H</u> elp       |      |            |                     |          |
| A        | oplications Proces                                                                                                    | ses Services Perform | ance | Networking | Users               |          |
|          | Image Name                                                                                                    | User Name            | CPU  | Memory (   | Description         | <u> </u> |
|          | WMSvc.exe                                                                                                    | LOCAL SERVICE        | 00   | 688 K      | IIS Manager Service |          |
|          | wmpnetwk.exe                                                                                                    | NETWORK SERVICE      | 00   | 3,716 K    | Windows Media Pla   | =        |
|          | WmiPrvSE.ex                                                                                                    | SYSTEM               | 00   | 1,984 K    | WMI Provider Host   |          |
|          | WmiPrvSE.ex                                                                                                    | SYSTEM               | 00   | 2,176 K    | WMI Provider Host   |          |
|          | WmiPrvSE.exe                                                                                                    | NETWORK SERVICE      | 00   | 2,408 K    | WMI Provider Host   |          |
|          | winlogon.exe                                                                                                    | SYSTEM               | 00   | 1,408 K    | Windows Logon Ap    |          |
|          | winipit evo                                                                                                    | OVOTEM               | 00   | 708 K      | Windows Start-Up    |          |
|          | WakeUpAgt.e                                                                                                    | SYSTEM               | 00   | 1,724 K    | Proxy agent servic  |          |
|          | w3wp.exe                                                                                                    | DefaultAppPool       | 00   | 6,056 K    | IIS Worker Process  |          |
|          | And the second second se |                      | 00   | 2 04414    | Mindaus Task Mass   |          |

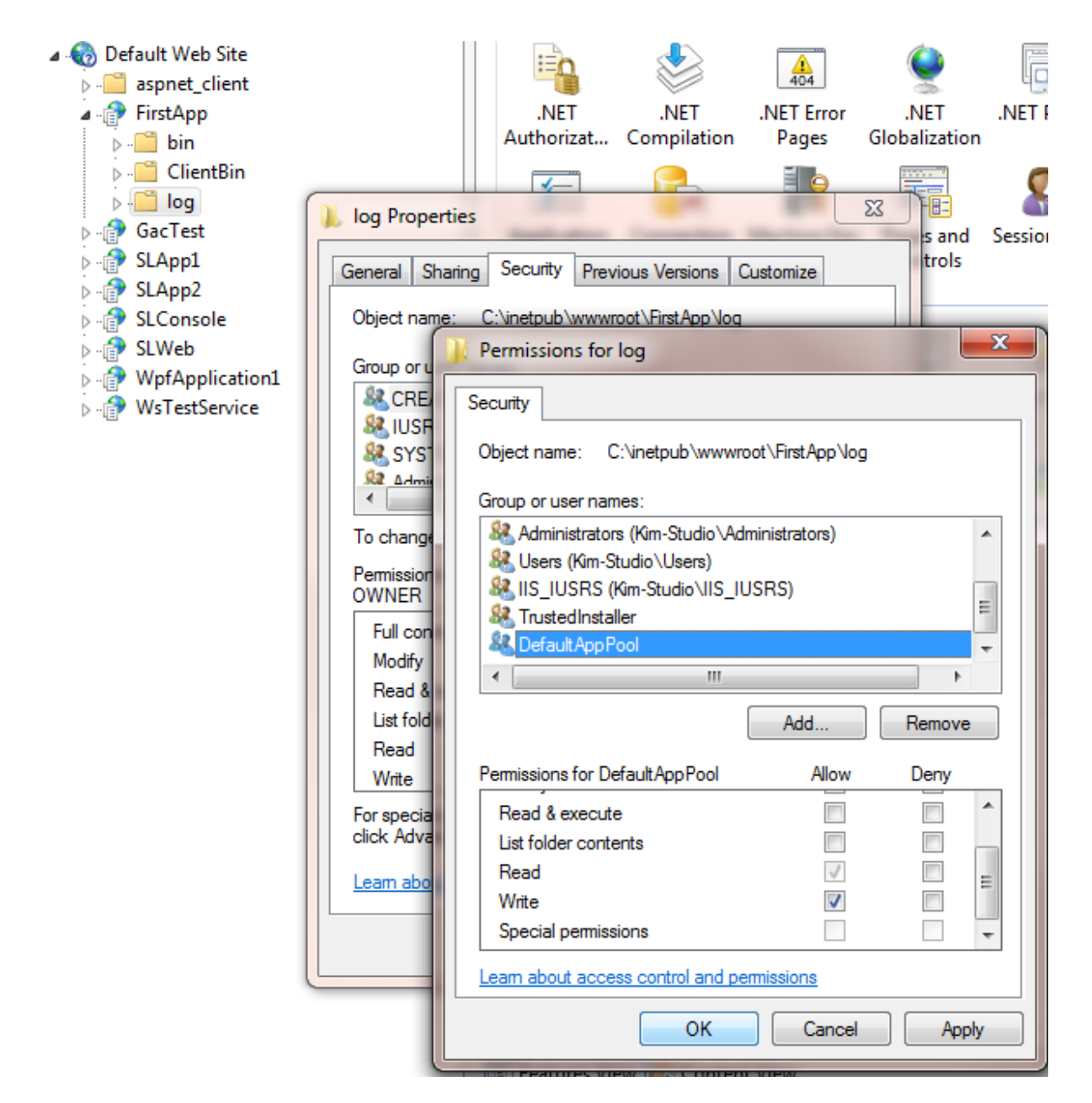

See the security topic for information on securing the log file and folder.

## Cleanup

You may have noticed the .xml files in the bin folder. These are Intellisense files for the DevForce assemblies and are not needed at run time. You can delete them.

You can also extend the web publishing pipeline to remove these files from the package. See the resources below for more information.

# **Next Steps**

## **Creating a Deployment Package**

You can also use Visual Studio to create a deployment package.

| $\triangleright$ | đ                | FirstSilverlightApp | 0              |                            |
|------------------|------------------|---------------------|----------------|----------------------------|
| 4                | É,               | FirstSilverlightA   | ( <b>2</b> 44) | Build                      |
|                  | $\triangleright$ | Properties          |                |                            |
|                  | $\triangleright$ | References          |                | Rebuild                    |
|                  | $\triangleright$ | 🛅 bin               |                | Clean                      |
|                  | $\triangleright$ | 🚞 ClientBin         | 3              | Build Deployment Package   |
|                  | ⊳                | 🛅 log               | 2              | Publish                    |
|                  | $\triangleright$ | obj                 |                | Package/Dublish Settings   |
|                  |                  | 🛅 Default.aspx      | -              | Package/ Publish Settings  |
|                  |                  | EntityRelation      |                | Run Code Analysis          |
|                  |                  | FirstSilverlight    | 2              | View in Browser            |
|                  |                  | 🔬 Global.asax       |                | Convert to Web Application |
|                  |                  | 🍓 NorthwindIB.(     | 0              | Charle Accessibility       |
|                  | ⊿                | NorthwindIB.        | ~              | Check Accessibility        |
|                  |                  | 험 Northwine         |                | Calculate Code Metrics     |
|                  |                  | 🖄 Northwine         | <b>C</b> .**   | Open Command Prompt        |
|                  |                  | Silverlight.js      | CNS            | Transform Tomoleter        |
|                  |                  | 📑 Web.config        | 93             | Transform Templates        |

Visual Studio will create a package, along with a sample script and other files:

| Name                                      | Date modified     | Туре          | Size     |
|-------------------------------------------|-------------------|---------------|----------|
| 📔 PackageTmp                              | 6/17/2010 3:18 PM | File folder   |          |
| FirstSilverlightAppWeb.deploy.cmd         | 6/17/2010 3:20 PM | Windows Comma | 11 KB    |
| FirstSilverlightAppWeb.deploy-readme.txt  | 6/17/2010 3:20 PM | Text Document | 4 KB     |
| FirstSilverlightAppWeb.SetParameters.xml  | 6/17/2010 3:20 PM | XML Document  | 1 KB     |
| FirstSilverlightAppWeb.SourceManifest.xml | 6/17/2010 3:20 PM | XML Document  | 1 KB     |
| 펥 FirstSilverlightAppWeb.zip              | 6/17/2010 3:20 PM | WinZip File   | 2,304 KB |

The package can then be deployed via the command line with Web Deploy (MSDeploy) or imported directly into IIS Manager.

# Resources

- How to: Deploy a Web Application Project Using One-Click Publish and Web Deploy
- <u>Automating Deployment with Microsoft Web Deploy</u>
- Deploying Services with Web Deploy
- Web Packaging: Installing Web Packages using Command Line